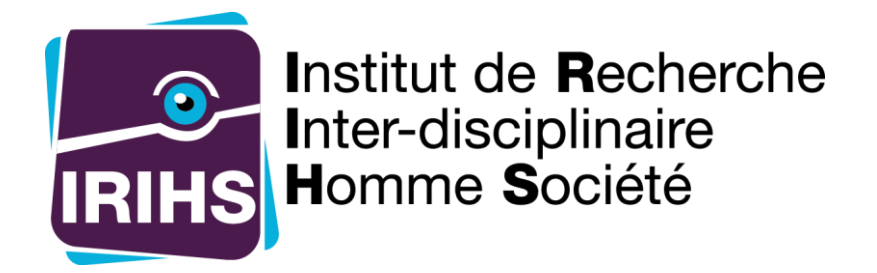

# Appel a projets IRIHS 2024

# Guide du déposant

Ce document s'adresse à toute personne souhaitant déposer une demande dans le cadre de l'appel à projets IRIHS.

IRIHS 17, rue Lavoisier 76821 Mont Saint Aignan Cedex <u>https://irihs.univ-rouen.fr</u>

Dernière modification : 20/10/2023

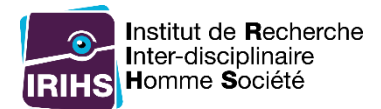

# Table des matières

| Préparer sa demande avant d'effectuer le dépôt en ligne 3                                                                                  |
|----------------------------------------------------------------------------------------------------|
| Informations demandées pour toutes les demandes3                                                                                           |
| Informations supplémentaires demandées pour une aide à la traduction                                                                       |
| Informations supplémentaires demandées pour une aide à la publication d'ouvrages collectifs ou<br>d'actes de colloques                     |
| Informations supplémentaires demandées pour un complément au financement de colloque (dont<br>le budget total est supérieur à 5000 euros)6 |
| Informations supplémentaires demandées pour l'environnement de projets pour les maîtres de conférences recrutés en 2018 et 2019            |
| Le dépôt de la demande en ligne                                                                                                    |
| Accès au questionnaire                                                                                                    |
| Déposer une pièce jointe                                                                                                    |
| Finalisation du dépôt en ligne13                                                                                                    |
| Cas particuliers                                                                                                    |
| Finir le questionnaire plus tard en reprenant les réponses déjà saisies                                                                    |
| Quitter un questionnaire en cours et effacer les réponses déjà saisies                                                                     |
| Après le dépôt en ligne                                                                                                    |

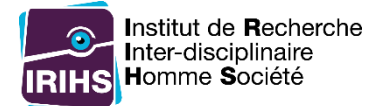

# Préparer sa demande avant d'effectuer le dépôt en ligne

Avant d'effectuer le dépôt, il est nécessaire de prendre connaissance de l'ensemble des informations situées la d'accueil du questionnaire de l'appel sur page à projets en se rendant à https://enquetes-ng.univ-rouen.fr/index.php/889553?lang=fr Une attention particulière sera portée sur le déroulement de l'appel à projets et des critères

#### d'attribution.

Attention : Toute demande devra préalablement être portée à la connaissance de la direction de votre laboratoire. Si plusieurs demandes sont effectuées par un même laboratoire, un classement sera demandé à la direction du laboratoire après la clôture du questionnaire (ayant lieu le 01 décembre 2023).

Afin de préparer une demande, voici ci-dessous un récapitulatif des éléments qui seront demandés lors du dépôt en ligne. Certaines informations sont demandées pour tout type de demande. D'autres informations sont fonction du type de demande choisie.

### Informations demandées pour toutes les demandes

| Informations sur le porteur |                                                        |
|-----------------------------|--------------------------------------------------------|
| Nom                         |                                                        |
| Prénom                      | Toute demande doit être portée par un membre           |
| Laboratoire                 | permanent d'un des 13 laboratoires fédérés par l'IRIHS |
| Mail                        |                                                        |
| Téléphone                   | Facultatif                                             |

Sur les pages suivantes se trouvent les informations supplémentaires demandées selon le type de demande :

- Informations supplémentaires demandées pour une aide à la traduction
- Informations supplémentaires demandées pour une aide à la publication d'ouvrages collectifs ou d'actes de colloques
- Informations supplémentaires demandées pour un complément au financement de colloque
- Task-force

Une fois ces éléments préparés, aller à l'étape « Le dépôt de la demande en ligne ».

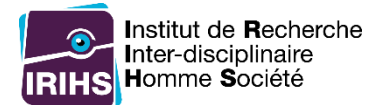

## Informations supplémentaires demandées pour une aide à la traduction

Attention : Si la traduction concerne un site internet, seule la traduction sera prise en charge. Toutes les autres prestations ne seront pas prises en charge par l'IRIHS. Exemple de prestation non prise en charge : développement informatique sur le site internet nécessaire à l'ajout des traductions.

| Informations sur la demande |                                                                                                    |
|-----------------------------|----------------------------------------------------------------------------------------------------|
| Titre                       |                                                                                                    |
| Auteur(s)                   |                                                                                                    |
| Éditeur                     |                                                                                                    |
| Argumentaire scientifique   | Pensez à bien lire la section « Critères d'attribution » située<br>sur la page d'accueil du questionnaire en ligne avant de<br>remplir ce champ.<br>Merci également de fournir un résumé ou plan détaillé des<br>éléments à traduire<br>400 mots max. |

| Budget                        |                                                         |
|-------------------------------|---------------------------------------------------------|
| Budget global                 | Montant en euros                                        |
| Montant demandé à l'IRIHS     | Montant en euros                                        |
| Co-financement du laboratoire | Montant en euros. Le co-financement doit être à hauteur |
|                               | minimum de 20% du budget global                         |

| Pièces à joindre    |                                                                                                    |
|---------------------|----------------------------------------------------------------------------------------------------|
| Devis de traduction | <i>Le devis doit comporter au minimum le nom, l'adresse et le SIRET du traducteur.</i>                                                                                                    |
| Texte(s) à traduire | S'il s'agit d'un site internet, merci de renseigner le(s) lien(s)<br>dans le fichier.<br>Nombre minimum de fichiers à fournir: 1<br>Nombre maximum de fichiers à fournir: 10<br>Types de fichiers autorisés: doc, docx, odt, pdf, xls, xlsx |

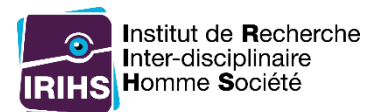

# Informations supplémentaires demandées pour une aide à la publication d'ouvrages collectifs ou d'actes de colloques

| Informations sur la demande |                                                                                                    |
|-----------------------------|----------------------------------------------------------------------------------------------------|
| Titre                       |                                                                                                    |
| Auteur(s)                   |                                                                                                    |
| Éditeur                     |                                                                                                    |
| Argumentaire scientifique   | Pensez à bien lire la section « Critères d'attribution » située<br>sur la page d'accueil du questionnaire en ligne avant de<br>remplir ce champ.<br>300 mots max. |

| Budget                        |                                                                                           |
|-------------------------------|-------------------------------------------------------------------------------------------|
| Budget global                 | Montant en euros                                                                          |
| Montant demandé à l'IRIHS     | Montant en euros                                                                          |
| Autres sources de financement | Merci de renseigner ce champ de la façon suivante:<br>Nom du financeur : montant en euros |
|                               | Exemple :<br>Région Normandie : 2 000 €<br>Mairie de Rouen : 1 500 €                      |

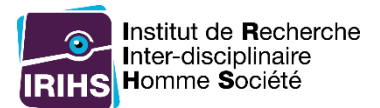

# Informations supplémentaires demandées pour un complément au financement de colloque (dont le budget total est supérieur à 5000 euros)

| Informations sur la demande        |                                                                                                    |
|------------------------------------|----------------------------------------------------------------------------------------------------|
| Titre                              |                                                                                                    |
| Composition du comité scientifique |                                                                                                    |
| Argumentaire scientifique          | Pensez à bien lire la section « Critères d'attribution » située<br>sur la page d'accueil du questionnaire en ligne avant de<br>remplir ce champ.<br>300 mots max. |
| Date de début du colloque          |                                                                                                    |
| Date de fin du colloque            | Facultatif                                                                                                    |
| Lieu                               | Facultatif                                                                                                    |
| Nombre d'intervenants              |                                                                                                    |
| Nombre de participants attendus    |                                                                                                    |
| Programme prévisionnel             | Si disponible                                                                                                    |

| Budget                         |                                                    |
|--------------------------------|----------------------------------------------------|
| Budget global                  | Montant en euros                                   |
| Montant demandé à l'IRIHS      | Montant en euros                                   |
| Autres sources de financement  | Merci de renseigner ce champ de la façon suivante: |
|                                | Nom du financeur : montant en euros                |
|                                |                                                    |
|                                | Exemple :                                          |
|                                | Région Normandie : 2 000 €                         |
|                                | Mairie de Rouen : 1 500 €                          |
| Dépenses prévisionnelles de la | Merci de renseigner ce champ de la façon suivante: |
| subvention demandée à l'IRIHS  | Nature de la dépense                               |
|                                |                                                    |
|                                | Exemple :                                          |
|                                | Transports                                         |
|                                | Hébergement                                        |
|                                | Restauration                                       |
|                                | Communication                                      |

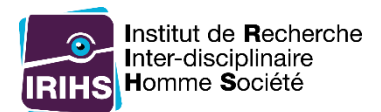

# Informations supplémentaires demandées pour les Task-Force

| Informations sur la demande                          |                                                                                                    |
|------------------------------------------------------|----------------------------------------------------------------------------------------------------|
| Titre                                                |                                                                                                    |
| Porteur(s) de projet / laboratoire(s)<br>impliqué(s) |                                                                                                    |
| Argumentaire scientifique motivant<br>la demande     | Pensez à bien lire la section « Critères d'attribution » située<br>sur la page d'accueil du questionnaire en ligne avant de<br>remplir ce champ.<br>300 mots max. |

| Budget                         |                                                    |
|--------------------------------|----------------------------------------------------|
| Montant demandé à l'IRIHS      | Montant en euros                                   |
| Autres sources de financement  | Merci de renseigner ce champ de la façon suivante: |
|                                | Nom du financeur : montant en euros                |
|                                | Exemple :                                          |
|                                | Région Normandie : 2 000 €                         |
|                                | Mairie de Rouen : 1 500 €                          |
| Dépenses prévisionnelles de la | Merci de renseigner ce champ de la façon           |
| subvention demandée à l'IRIHS  | suivante: Nature de la dépense Exemple :           |
|                                | Transports                                         |
|                                | Hébergement                                        |
|                                | Restauration                                       |
|                                | Attention ne pas oublier de remplir et télécharger |
|                                | l'annexe financière                                |
|                                |                                                    |

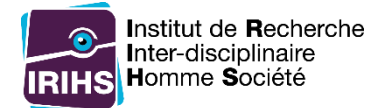

# Le dépôt de la demande en ligne

### Accès au questionnaire : https://enquetes.univ-rouen.fr/893644?lang=fr

La page d'accueil du questionnaire est accessible à l'adresse

| Appel à projets IRIHS 2018                                                                                                    |
|----------------------------------------------------------------------------------------------------|
| Institut de Recherche<br>Inter-disciplinaire<br>IRIHS Homme Société                                                                                                    |
| Chères et chers collègues,                                                                                                    |
| Conformément aux missions de l'IRIHS qui sont de :<br>• valoriser les projets de recherche Interdiscipilamises de porte nationale ou Internationale<br>• conforter les préjets et la subcontainces 5H5 de l'Université de Bouen                                                                                 |
| Tinstitut lance son appel à projets 2018 d'un montant de 25 000 €.                                                                                                    |
| De plus, comme les 2 dernières années, un budget de 20 000 € dédié à la traduction a été attribué pour permettre d'améliorer la visibili-<br>té internationale de la production scientifique.                                                                                                    |
| Les financements sollicités devent relever de l'un des 4 champs sulvants ;<br>• Adte à la publication d'avanges cellectifs ou d'actes de colloques<br>• Adte à la traduction<br>• Complément au financement de colloques<br>• Soutient aux dépâte de portes AMR, GR S. R.N. projets surupters au internationaux |
| Comme chaque année, les réponses à cet appel à projets devront tenir compte d'une contrainte budgetaire : les sommes allouées<br>doivent être impérativement dépendées avant le 30 novembre 2018 et seront mises à disposition des la aditibération du conseil de ges-<br>tion.                                 |
| Blen confidement,<br>Katla Rovira et Franck Ballty                                                                                                    |

#### Figure 1 Aperçu de la page d'accueil du questionnaire

Une fois les différents éléments préparés grâce à la section « Préparer sa demande avant d'effectuer le dépôt en ligne », cliquer sur le bouton « Suivant » à la suite du texte de la page d'accueil pour début le questionnaire.

| Obligations de publicité                                                                                                    |
|----------------------------------------------------------------------------------------------------|
| En cas d'acceptation de votre subvention, le logo de l'IRIHS devra in pérativement figurer parmi les soutiens sur tous les documents en<br>lien avec le projet de recherche.                                                                                                    |
| Concernant l'aide à la publication, le logo devra impérativement figurer sur l'ouvrage en 4ème de couverture. Au moins 2 exemplaires de la publication seront transmis à l'IRIHS à des fins de valorisation.                                                                                                    |
| Les logos de l'IRIHS sont disponibles à l'adresse suivante : https://irihs.un iv-rouen.fr/communication-et-web/outils-de-communication                                                                                                    |
| Collecte et traitement des données                                                                                                    |
| Le responsable du traitement est Monsieur le président de l'université de Rou en Normandie.                                                                                                    |
| Les données nominatives collectées dans ce formulaire sont destinées à contacter les personnes qui recevront une aide financière de la<br>part de l'IRIHS. Ces données ne seront pas transmises à un tiers ni utilisées à des fins commerciales.                                                                                                    |
| Conformément à la loi n°78-17 du 6 janvier 1978 modifiée, vous bénéficiez d'un croit d'accès, de rectification, voire d'opposition aux in-<br>formations qui vous concernent. Si vous désirez exercer ce droit, vous pouvez vous adresser à l'IRIHS (Institut de Recherche Interdisci-<br>plinaire Homme Société) à l'adresse suivante : cil-irihs@listes.univ-rouen.fr |
|                                                                                                    |
| Charger un questionnaire non terminé<br>Sortir et effacer vos réponses                                                                                                    |

Figure 2 Bas de la page d'accueil du questionnaire en ligne avec le bouton "Suivant"

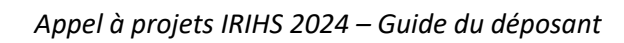

I

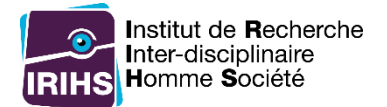

Remplir les champs demandés. Une fois tous les éléments d'une page saisis, cliquer sur « Suivant ».

| possible de passer à                   | la page saivante si un des champs obli<br>renseignés. | gatoires n'est pas |
|----------------------------------------|-------------------------------------------------------|--------------------|
| Informations sur le porteur            |                                                       |                    |
| Nom                                    |                                                       |                    |
|                                        |                                                       |                    |
| erénom                                 |                                                       |                    |
|                                        |                                                       |                    |
|                                        |                                                       |                    |
| Laboratoire                            |                                                       |                    |
| Merci de sélectionner le laboratoire d | e recherche auquel est rattaché le porteur de projet  |                    |
| 🗧 Mail                                 |                                                       |                    |
|                                        |                                                       |                    |
|                                        |                                                       |                    |
| Téléphone                              |                                                       |                    |
|                                        |                                                       |                    |
|                                        |                                                       |                    |

Figure 3 Page de saisie des informations du porteur de la demande

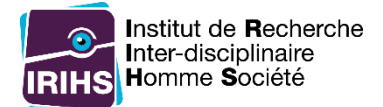

## Déposer une pièce jointe

Pour certains champs, il est nécessaire d'envoyer des pièces jointes. C'est le cas notamment pour les devis de traduction et les textes à traduire. Pour ajouter un ou plusieurs fichier(s), il faut cliquer sur « Envoyer des fichiers ».

|                                             | • vedniezenvoyer entre reconciners                              |  |
|---------------------------------------------|-----------------------------------------------------------------|--|
|                                             |                                                                 |  |
|                                             |                                                                 |  |
| Le devis avec les coordonnées devra co      | mporter au minimum le nom, l'adresse et le SIRET du traducteur. |  |
|                                             |                                                                 |  |
| Texte à traduire                            |                                                                 |  |
|                                             |                                                                 |  |
|                                             |                                                                 |  |
| 📤 Envoyer des fichiers                      |                                                                 |  |
|                                             |                                                                 |  |
| S'il s'agit d'un site internet, merci de re | nseigner le(s) lien(s) dans le fichier.                         |  |
|                                             |                                                                 |  |
|                                             |                                                                 |  |
|                                             |                                                                 |  |

Figure 4 Champs nécessitant l'envoi de fichiers

Une fenêtre apparait. Cliquer sur « Sélectionner un fichier »

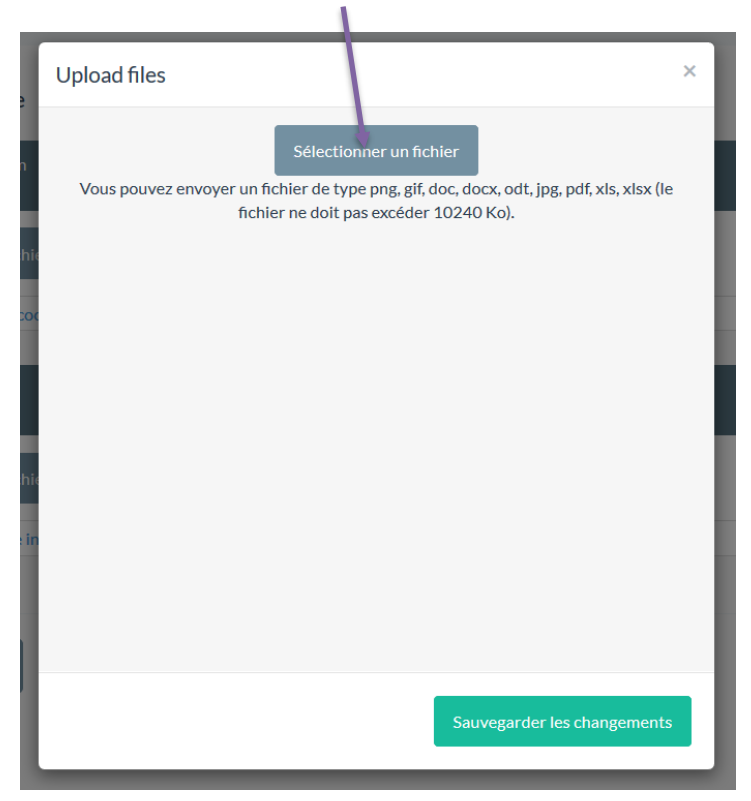

Figure 5 Fenêtre de sélection des fichiers

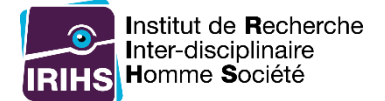

Récupérer le fichier sur l'ordinateur et cliquer sur « Ouvrir ».

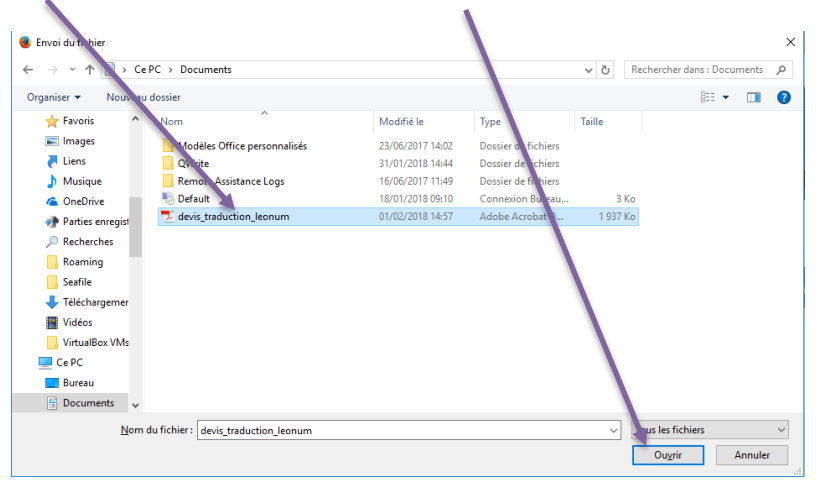

Figure 6 Fenêtre de sélection d'un fichier sur l'ordinateur

Un message confirme que le fichier a bien été téléchargé. Il est possible d'ajouter un titre et un commentaire au fichier mais cette étape reste facultative.

Si plusieurs fichiers doivent être déposés (dans le cadre par exemple de plusieurs fichiers textes à traduire), cliquer sur « Sélectionner un fichier » et recommencer l'opération pour ajouter un nouveau fichier. Une fois tous les fichiers ajoutés, cliquer sur « Sauvegarder les changements ».

| Upload files                                                  |                                                                                               |
|---------------------------------------------------------------|-----------------------------------------------------------------------------------------------|
| Vous pouvez envoyer un fichier de type<br>fichier ne doit par | ner un fichier<br>e png, gif, doc, docx, odt, jpg, pdf, xls, xlsx (le<br>s excéder 10240 Ko). |
| Si vous le souhaitez, vous pouvez envo<br>retourner au        | yer encore 4 fichier(s) ; sinon vous pouvez<br>u questionnaire.<br>Titre                      |
| ß                                                             | Commentaire                                                                                   |
| devis_traduction_leonum.pdf                                   | 🛱 Supprimer                                                                                   |
|                                                               |                                                                                               |
|                                                               | Sauvegarder les changements                                                                   |

Figure 7 Fenêtre de sélection des fichiers après un ajout

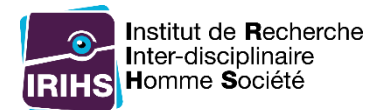

## La liste des fichiers téléchargés.

| Devis de traduction  |       |             |                                    |          |
|----------------------|-------|-------------|------------------------------------|----------|
|                      |       | 🕕 Veui      | llez envoyer entre 1 et 5 fichiers |          |
| 🕹 Envoyer des fichie | ers   |             |                                    |          |
| 0                    | Titre | Commentaire | Nom du fichier                     |          |
| ١٦                   |       |             | devis_traduction_leonum.pdf        | 🖋 Éditer |

Figure 8 Exemple de champ où un fichier est renseigné

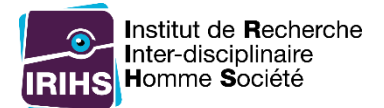

## Finalisation du dépôt en ligne

Une fois l'ensemble des informations saisies. La page « Finalisation de votre demande » apparait.

#### Pour finaliser la demande, il faut cliquer sur « Envoyer ».

| Finalisation de votre de                                     | mande                                                                 |                                  |
|--------------------------------------------------------------|-----------------------------------------------------------------------|----------------------------------|
| Attention                                                    |                                                                       |                                  |
| Vous vous apprêtez à finaliser<br>pourra plus être modifiée. | votre questionnaire. Une fois que vous aurez cl. qué sur "Envoyer" vo | tre demandée sera envoyée et ne  |
| Si vous souhaitez modifier des                               | éléments de votre demande, vous pouvez cliquer sur le bouton "Préc    | cédent" pour revenir en arrière. |
| Pour finaliser votre demande,                                | cliquez sur "Envoyer".                                                |                                  |
|                                                              |                                                                       |                                  |
| Remarques éventuelles                                        |                                                                       |                                  |
|                                                              |                                                                       | i.                               |
| Précédent                                                    | Finir plus tard<br>Sortir et effacer vos réponses                     | Envoyer                          |

Figure 9 Page de finalisation de la demande

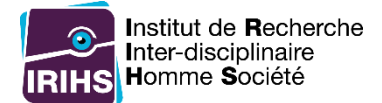

#### **Cas particuliers**

#### Finir le questionnaire plus tard en reprenant les réponses déjà saisies

Il est possible de sauvegarder les réponses en cours pour pouvoir reprendre la saisie du questionnaire plus tard. Pour cela, en bas d'une des pages du questionnaire il faut cliquer sur « Finir plus tard ».

| 뵭 Argumentaire scientifique            |                                                                |         |
|----------------------------------------|----------------------------------------------------------------|---------|
|                                        | /                                                              |         |
|                                        |                                                                |         |
|                                        |                                                                |         |
|                                        |                                                                | .1      |
| 0                                      |                                                                |         |
| Pensez à prendre connaissance des crit | tères d'attribution situés en page d'accueil du questionnaire. |         |
| 10 lignes max.                         |                                                                |         |
|                                        |                                                                |         |
|                                        | Finir plus tard                                                |         |
| Précédent                              | Sortir et effacer vos réponses                                 | Suivant |
|                                        |                                                                |         |

Figure 10 Aperçu du lien "Finir plus tard" en bas du questionnaire

Il faut alors saisir un nom pour le questionnaire, un mot de passe et une adresse mail pour enregistrer les réponses et pouvoir revenir plus tard au questionnaire avec les réponses sauvegardées.

| Votre questionnaire sera sa                                                           | iom et un mot de passe pour ce questionnaire puis cliquez sur 'Sauvegarder' ci-dessous.<br>uvegardé avec ce nom et ce mot de passe et pourra être complété plus tard en vous connectant avec le<br>mêmes nom et mot de passe. |
|---------------------------------------------------------------------------------------|----------------------------------------------------------------------------------------------------|
| Si vous                                                                               | donnez une adresse de courriel, un message contenant les détails vous sera envoyé.                                                                                                    |
| Après avoir cliqué sur le b                                                           | oouton de sauvegarde vous pouvez fermer ce navigateur ou bien continuer à remplir le questionnaire.                                                                                                    |
|                                                                                       |                                                                                                    |
|                                                                                       |                                                                                                    |
|                                                                                       |                                                                                                    |
|                                                                                       |                                                                                                    |
| Nom :                                                                                 |                                                                                                    |
| Nom :<br>Mot de passe :                                                               |                                                                                                    |
| Nom :<br>Mot de passe :<br>Confirmez le mot de passe :                                |                                                                                                    |
| Nom :<br>Mot de passe :<br>Confirmez le mot de passe :<br>Votre adresse de courriel : |                                                                                                    |

Figure 11 Formulaire pour sauvegarder un questionnaire

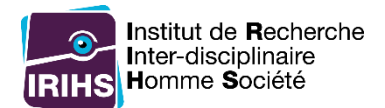

### Une fois les informations saisies, un mail est envoyé avec un lien pour recharger le questionnaire.

| De IRIHS <irihs@univ-rouen.fr> 🏠</irihs@univ-rouen.fr>                                                                                                    | s Répondre                   | → Transférer               | Archiver                   | 6 Indésirable               | Supprimer                   | Autres 🔻 |
|----------------------------------------------------------------------------------------------------|------------------------------|----------------------------|----------------------------|-----------------------------|-----------------------------|----------|
| Sujet Détails sur le questionnaire sauvegardé - Appel à projets IRIHS 2018                                                                                                  |                              |                            |                            |                             |                             |          |
| Pour . @univ-rouen.fr                                                                                                    |                              |                            |                            |                             |                             |          |
| Merci d'avoir sauvegardé votre questionnaire incomplet. Les dé<br>et le poursuivre là où vous l'avez laissé. S'il vous plait, ga<br>retrouver votre mot de passe pour vous. | tails suivan<br>rdez ce cour | ts peuvent<br>riel comme   | être utili<br>pense-bête   | lsés pour re<br>e - nous ne | venir à celu<br>pouvons pas | i-ci     |
| Appel à projets IRIHS 2018                                                                                                    |                              |                            |                            |                             |                             |          |
| Nom : traduction_leonum<br>Mot de passe :                                                                                                    |                              | ļ                          |                            |                             |                             |          |
| Rechargez votre questionnaire en cliquant sur le lien suivant<br>https://enquetes.univ-rouen.fr/survey/index/sid/586699/loadall                                             | (ou coller l<br>/reload/scid | e dans votr<br>/688/lang/f | re navigate<br>Fr/loadname | eur) :<br>e/traduction      | leonum/load                 | pass     |
|                                                                                                    |                              |                            |                            |                             |                             |          |

Figure 12 Exemple de mail envoyé lors de la sauvegarde d'un questionnaire

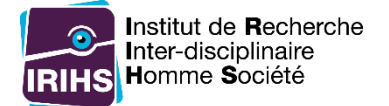

### Quitter un questionnaire en cours et effacer les réponses déjà saisies

Il est possible de quitter un questionnaire en cours et de supprimer l'ensemble des informations déjà saisies. Pour cela, cliquer sur « Sortir et effacer vos réponses » en bas du questionnaire.

4

| Argumentaire scientifique                             |                                                                  |    |
|-------------------------------------------------------|------------------------------------------------------------------|----|
|                                                       |                                                                  |    |
|                                                       |                                                                  |    |
|                                                       |                                                                  | .i |
| Pensez à prendre connaissance des c<br>10 lignes max. | ritères d'attribution situés en page d'accueil du questionnaire. |    |
|                                                       |                                                                  |    |
|                                                       | Finis plus ford                                                  |    |

Figure 13 Aperçu du lien "Sortir et effacer vos réponses" en bas du questionnaire

#### Confirmer en cliquant sur « OK ».

|                                              | OK Annuler                                                              |  |
|----------------------------------------------|-------------------------------------------------------------------------|--|
| Argumentaire scientifique                    |                                                                         |  |
|                                              |                                                                         |  |
|                                              |                                                                         |  |
|                                              |                                                                         |  |
|                                              |                                                                         |  |
| ensez à prendre connaissanc<br>O lignes max. | e des critères d'attribution situés en page d'accueil du questionnaire. |  |

Les réponses sont effacées.

Réponses effacées

Recommencer ce questionnaire

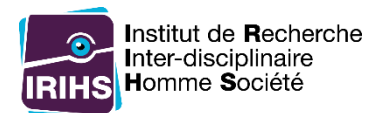

# Après le dépôt en ligne

Une fois le dépôt effectué, il faut attendre la décision d'attribution ou de non attribution qui sera adressée par mail fin janvier 2024.